## Using the LSIS Township Geocoder

The Township Geocoder tool provides township geocoding capabilities to aid fire fighting efforts and the analysis of historical fire data. The National Integrated Fire Center (NIFC) maintains a historical fire database within which fire start locations are contained. Historically, fires were reported in terms of Township, Range and Section. With modern maps and Global Positioning Satellite (GPS), latitude and longitude values are now typically used to report fire locations.

The Township Geocoder data collected and maintained by the BLM are now available as a streaming internet map service accessible from any computer with access to the Internet. The application is available through the BLM's GeoCommunicator. The Township Geocoder can only be used on lands where there are Public Land Survey System (PLSS) descriptions, as shown in the data availability index on the LSIS viewer. The Geocoder does not work with alternate source or flat files.

The following instructions will guide you through an interactive web mapping session where you can convert between Latitude/Longitude and Township, Range, and Section values.

The Township Geocoder tool allows conversion in three different ways: Township and Range to Latitude and Longitude (Township Range tab), Latitude and Longitude to Township and Range (Lat/Long tab), or multiple conversions of either one by a formatted file (File Conversion tab). To start, select the correct tab that matches the desired conversion.

Connect to the GeoCommunicator website http://www.geocommunicator.gov/.

GeoCommunicator offers three

Applications

- Land & Mineral Use Records
- Federal Land Stewardship
- Land Survey Information
   System

Click "Land Survey Information".

Click "Township Geocoder".

Click "Viewer".

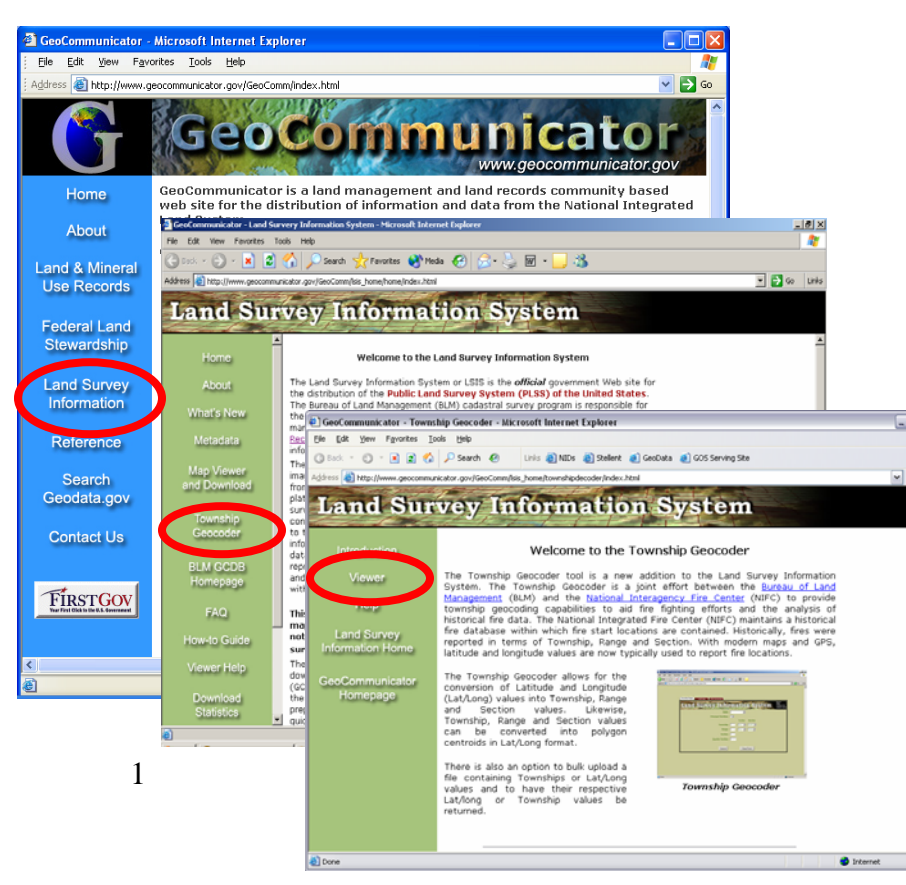

| 1 – | Township         | and Range | e to Latitude | and Longitude |
|-----|------------------|-----------|---------------|---------------|
|     | - · · · <b>P</b> |           |               |               |

| Town | and Survey Inform                                                                                | First, click the <b>Township Range</b> tab.           |                                                                                                    |
|------|--------------------------------------------------------------------------------------------------|-------------------------------------------------------|----------------------------------------------------------------------------------------------------|
|      | State:<br>Principal Meridian:            Township Range         Lat/Long         File Conversion | ✓                                                     | Select the <b>State</b> from the dropdown box.                                                                                                    |
|      | Land Survey Infor<br>State:<br>Principal Meridian:                                               | Arizona                                               | Principal<br>Meridian from<br>the list.<br>Input the<br>Township and                                                                                           |
|      | Township:<br>Range:<br>Section:<br>Quarter Section:                                              | Fraction: Direction:<br>Any V North V<br>Any V West V | <ul> <li>Range number<br/>and direction<br/>along with the<br/>Section number.</li> <li>Quarter Section<br/>can be entered but<br/>is not required.</li> </ul> |
|      | Submit                                                                                           | Clear Form                                            | Select Submit                                                                                                    |

After pressing the submit button, the bottom of the page now displays the location in decimal degrees and the more defined degrees, minutes, and seconds.

| Township Range Lat/Long File Conversion                                                                                                    |                      |  |  |  |  |  |  |  |
|----------------------------------------------------------------------------------------------------|----------------------|--|--|--|--|--|--|--|
| Land Survey Infor                                                                                                    | mation System        |  |  |  |  |  |  |  |
| State:                                                                                                    | AZ                   |  |  |  |  |  |  |  |
| Principal Meridian:                                                                                                    | 14                   |  |  |  |  |  |  |  |
|                                                                                                    | Fraction: Direction: |  |  |  |  |  |  |  |
| Township:                                                                                                    | 003 Any North        |  |  |  |  |  |  |  |
| Range:                                                                                                    | 003 Any West         |  |  |  |  |  |  |  |
| Section:                                                                                                    | 007                  |  |  |  |  |  |  |  |
| Quarter Section:                                                                                                    |                      |  |  |  |  |  |  |  |
| Your Output Information<br>Output Longitude (Decimal Degrees): -112.60439<br>Output Latitude (Decimal Degrees): 33.61704<br>Output Longitude (DDMMSS): -112 36 16<br>Output Latitude (DDMMSS): 33 37 1<br>New Search |                      |  |  |  |  |  |  |  |

## 2 – Latitude and Longitude to Township and Range

The latitude and longitude can be input in two different ways: specifying **Degrees**, **Minutes**, **Seconds**, **and Direction** or by the single **Decimal Degrees** number.

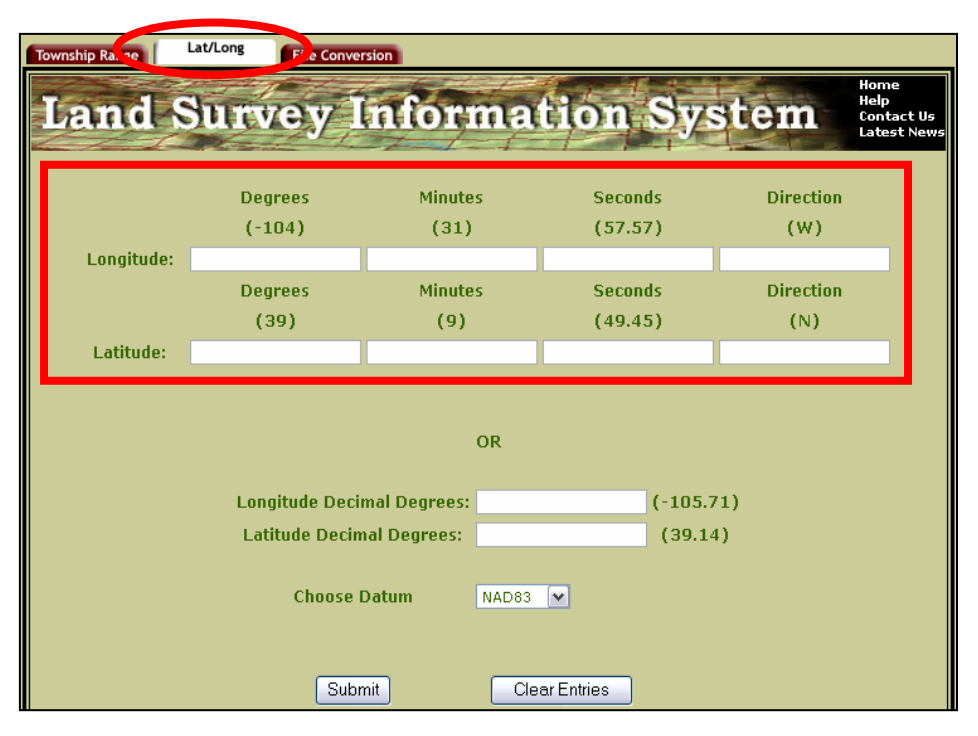

First, click the **Lat/Long** tab.

## 2a – Degrees, Minutes, Seconds, Direction

When using this method, degrees and minutes cannot have any decimal places (the seconds can). The direction is one letter (N, E, S, W).

Click "Submit".

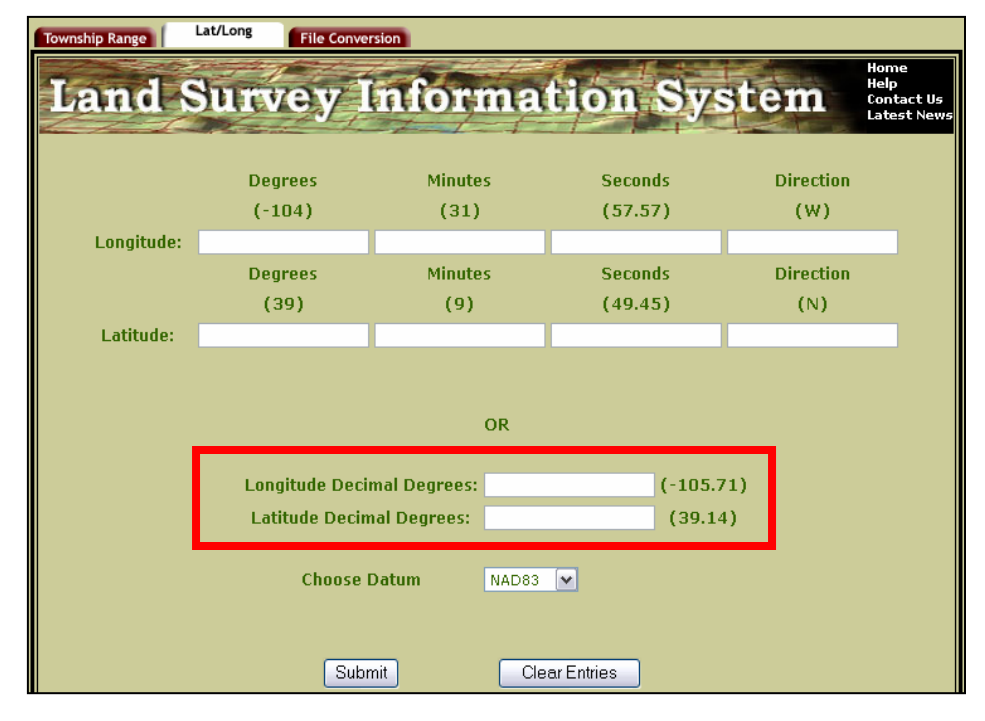

**2b – Decimal Degrees** When using this method, note that signs are negative for West (Township) and South (Range).

Click "Submit".

## **3 – File Conversion**

Multiple conversions of one type can be done at one time by creating a specifically formatted file. The two types are township, range, and section to decimal degrees or decimal degrees to township, range, and section.

| Township Range Lat/Long File Conversion Land Survey Information System Help Contact Us Latest News                                       | Click the <b>File</b><br><b>Conversion</b> tab.                                |
|----------------------------------------------------------------------------------------------------|--------------------------------------------------------------------------------|
| Choose File Conversion Method  Township Range Section — Decimal Degrees  Decimal Degrees — Township Range Section Subsection Choose File | Select the<br>desired<br>conversion type<br>and create an<br>appropriate file. |
| Browse Submit File Show File Format Sample                                                                                               | See <u>Sample</u><br><u>Input/Output</u><br><u>File Formats</u> for<br>help.   |

Click the **Browse** button to locate and upload the file. After submitting, a file listing the conversions will be made available at the link given at the bottom of the page.